Students will use their phones to go to <u>www.chseagletime.com</u>.

After creating an account using their school logins, the students will hit the white up arrow found at the bottom of the page.

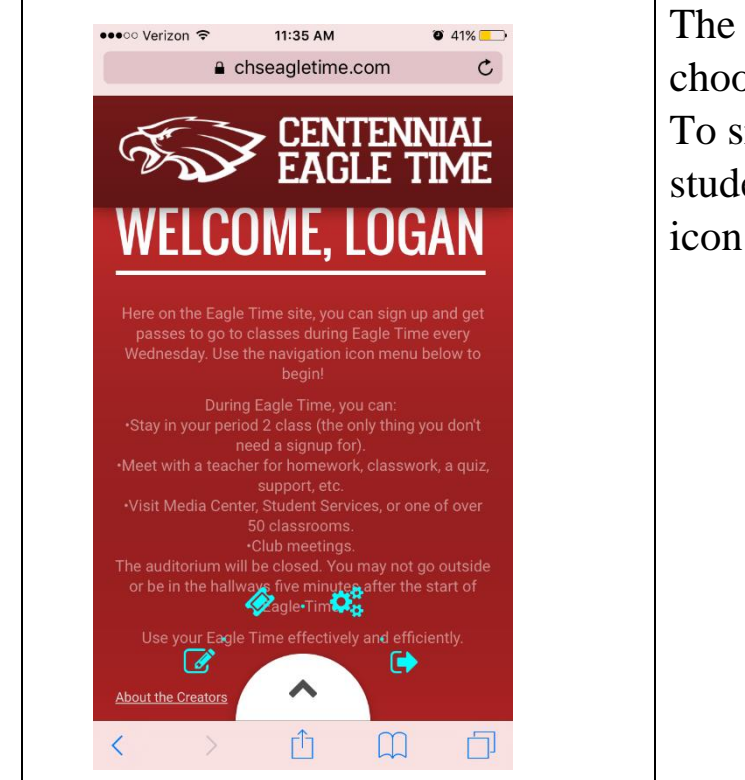

The student will be prompted to choose between multiple icons. To sign up for eagle time, students will click on the Pencil icon.

| torium will be closed. You may not g                                  | Icons                                                                                                    |
|-----------------------------------------------------------------------|----------------------------------------------------------------------------------------------------|
| your Eagle Time effectively and effic                                 | Left – The <b>Pencil</b> icon is where<br>you go to begin signing up passes                                                                            |
| Creators                                                              | Top Left – The <b>Ticket</b> icon is<br>where you do to find your current<br>pass                                                                      |
|                                                                       | Top Right – The <b>Gears</b> icon is<br>where you go to adjust your<br>personal settings. It's only the<br>email address for students at the<br>moment |
|                                                                       | Right – The <b>Arrow</b> icon is how you sign out.                                                                                                    |
| •••••• Verizon * 11:51 AM<br>• chseagletime.com CENTENNIAL EAGLE TIME | The student will then be<br>prompted to choose which<br>department the teacher is in. To                                                               |
| Select A DEPARTMENT                                                   | continue, swipe right (this also applies to computers).                                                                                                |
| Administration G/T                                                    |                                                                                                    |
| Art Mathematics                                                       |                                                                                                    |
| Athletics Media Center                                                |                                                                                                    |
| BCMS/Tech Music                                                       |                                                                                                    |
| BSAP PE/Health                                                        |                                                                                                    |
| Cafeteria Science                                                     |                                                                                                    |
| CRD cial Studies                                                      |                                                                                                    |

| •••⊙ Verizon 중 11:51 AM Ø 37%                          | The student will then choose    |
|--------------------------------------------------------|---------------------------------|
| CENTENNIAL                                             | which teacher they will be with |
| CEAGLE TIME                                            | during Eagle Time and continue  |
| SFLECT A TEACHER                                       | to swipe right.                 |
| Swipe right to continue                                |                                 |
| Robert While                                           |                                 |
| Robert Willie                                          |                                 |
| Kristin Taylor                                         |                                 |
| Daleth Sendin                                          |                                 |
| Sean Griffin                                           |                                 |
|                                                        |                                 |
| Nancy Smith                                            |                                 |
|                                                        |                                 |
|                                                        |                                 |
|                                                        |                                 |
| ●●●●● Verizon 令 11:51 AM Ø 37% →<br>■ chseagletime.com | The student will choose the     |
| CENTENNIAL                                             | purpose for being with that     |
| EAGLE TIME                                             | teacher and then hit submit in  |
|                                                        | order to create a pass.         |
| SELEGT A PURPUSE                                       |                                 |
| Homework                                               |                                 |
| Classwork                                              |                                 |
|                                                        |                                 |
|                                                        |                                 |
| Take a quiz                                            |                                 |
| Take a quiz Other                                      |                                 |
| Take a quiz Other                                      |                                 |
| Take a quiz<br>Other                                   |                                 |
| Take a quiz<br>Other                                   |                                 |
| Take a quiz<br>Other                                   |                                 |
| Take a quiz<br>Other                                   |                                 |

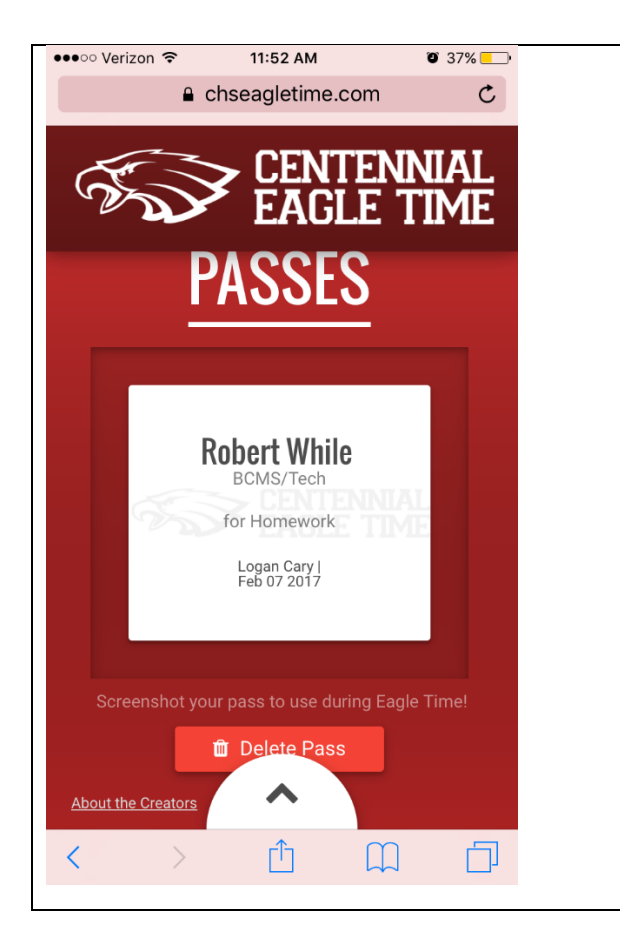

Students will take a screenshot of this pass or sign into the website and show their 2<sup>nd</sup> period teacher.. Make sure to check the date to for the correct day. This pass can also be found by clicking on the **Ticket** icon